#### ■ BulkMail ユーザーズマニュアル

登録されたメールアドレス宛に一括してメールを送信します。

## ■ 概要

あらかじめデータベースに登録されたメールアドレス宛に一括してメールを送信します。

■ 開発環境と動作対象 OS

▼開発環境

Windows 7 Home Basic Microsoft Visual C# 2008

▼動作対象 OS Windows XP Service Pack3 Windows Vista Windows 7 Windows 8 Windows 8.1 Windows 10

▼必要環境 .NET Framework 3.5 Microsoft Windows Installer 3.1 (Windows XP SP3 以降、Windows Server 2003 SP1 以降)

▼必要な権限 インストールと操作は、管理者権限のあるユーザーで行なってください。

■ インストール

1 BulkMail.msi をダブルクリックします。

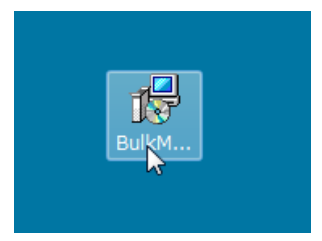

2 「次へ」ボタンをクリックします。

| 闄 BulkMail                                                                            | - • •               |
|---------------------------------------------------------------------------------------|---------------------|
| BulkMail セットアップ ウィザードへようこそ                                                            |                     |
| インストーラは BulkMail をインストールするために必要な手順を示します。                                              |                     |
| この製品は、著作権に関する法律および国際条約により保護されています。。<br>または一部を無断で複製したり、無断で複製物を頒布すると、著作権の侵害。<br>注意ください。 | この製品の全部<br>となりますのでご |
| <b>キャンセル</b> 〈 戻る(B)                                                                  | <u> 次へ(vy)</u>      |

3 インストールするフォルダを選択し、「次へ」ボタンをクリックします。

| 👸 BulkMail                                                               | - • •      |
|--------------------------------------------------------------------------|------------|
| インストール フォルダの選択                                                           |            |
| インストーラは次のフォルダへ BulkMail をインストールします。                                      |            |
| このフォルダにインストールするには〔次へ〕をクリックしてください。別のこ<br>ルするには、アドレスを入力するか〔参照〕をクリックしてください。 | フォルダにインストー |
| フォルダ(E):                                                                 |            |
| C:¥Program Files¥BulkMail¥                                               | 参照(R)      |
|                                                                          | ディスク領域(D)  |
| BulkMail を現在のユーザー用が、またはすべてのユーザー用にインストールし                                 | ます:        |
| ◎ すべてのユーザー(E)                                                            |            |
| ◎ このユーザーのみ(M)                                                            |            |
| (キャンセル) < 戻る(B)                                                          |            |

4 「次へ」ボタンをクリックします。

| 闄 BulkMail                                                   | - • •            |
|--------------------------------------------------------------|------------------|
| インストールの確認                                                    | <b>E</b>         |
| BulkMail をインストールする準備ができました。<br>[)太へ] をクリックしてインストールを開始してください。 |                  |
| キャンセル く 戻る(B)                                                | ) <u>x~(y)</u> > |

5 インストールが始まります。

| 🔡 BulkMail              |       |         |         |
|-------------------------|-------|---------|---------|
| BulkMail をインストールして      | います   |         |         |
| Bulk Mail をインストールしています。 |       |         |         |
| お待ちください                 |       |         | ~       |
|                         |       |         | 6       |
|                         | キャンセル | < 戻る(B) | )次へ(N)> |

6 終了したら「閉じる」ボタンをクリックします。

| BulkMail                                        | - • •    |
|-------------------------------------------------|----------|
| インストールが完了しました。                                  | <b>K</b> |
| Bulk Mail は正しくインストールされました。                      |          |
| 終了するには、U閉じる」をクリックしてくたきい。<br>                    |          |
|                                                 |          |
|                                                 |          |
|                                                 |          |
| Windows Update で、NET Framework の重要な更新があるかどうかを確認 | ?してください。 |
| キャンセル < 戻る(B)                                   | 【見じる(C)  |

# ■起動する

BulkMail は、デスクトップに作られる BulkMail ショートカットをダブルクリックするか、

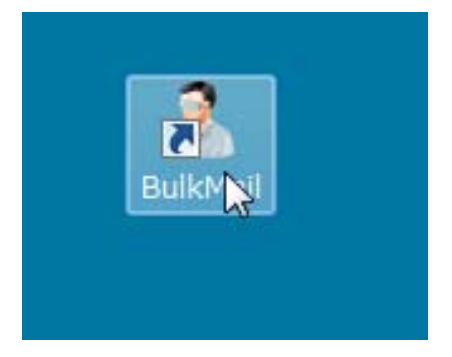

```
スタートメニューー「BulkMail」ー「BulkMail」から起動してください。
```

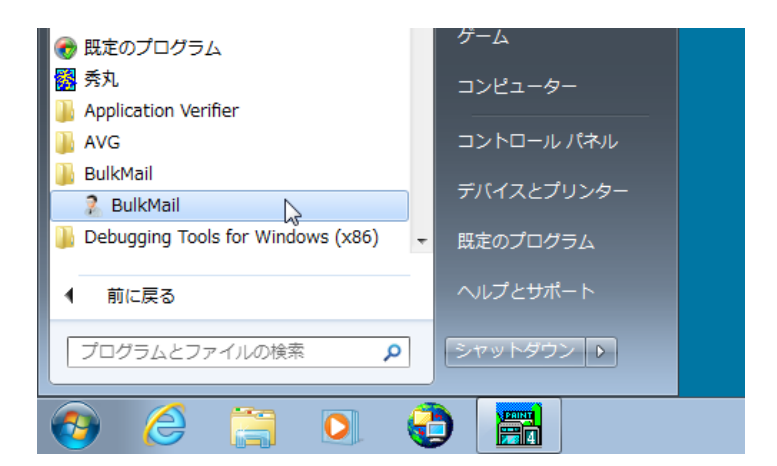

## ●メインウィンドウ

BulkMail が起動したときのウィンドウは次のようになっています。

| 🧎 BulkMail |        |        |    |     |
|------------|--------|--------|----|-----|
| ファイル(F)    | メール(M) | MDB(D) |    |     |
|            |        |        |    |     |
|            |        |        |    |     |
|            |        |        |    |     |
|            |        |        |    |     |
|            |        |        |    |     |
|            |        |        |    |     |
|            |        |        |    |     |
|            |        |        |    |     |
|            |        |        |    |     |
|            |        |        |    |     |
|            |        |        | 45 |     |
|            |        |        |    |     |
|            |        |        |    |     |
|            |        |        |    |     |
| 状態         |        |        |    | .:: |

■メニュー

メインウィンドウにはファイルメニュー、メールメニュー、MDBメニューがあります。

●ファイルメニュー

ファイルメニューには「環境設定」「終了」があります。

「環境設定」を選ぶと環境設定ダイアログボックスが表示されます。

|   | 🤉 BulkMail            |
|---|-----------------------|
|   | ファイル(F) メール(M) MDB(D) |
| I | 環境設定(C) Alt+C         |
| I | 終了(X) Alt+X           |
|   |                       |
|   |                       |

▼環境設定ダイアログボックス

| 🧎 環境 | 没定                                                                                                    | ×  |
|------|----------------------------------------------------------------------------------------------------|----|
| MDB  | $\fbox{C:} {\tt FUsers} {\tt Footback} {\tt Sootback} {\tt Footback} {\tt Footback}$ | 参照 |
| デバッグ | 用メールアドレス                                                                                                    |    |
| ログ   | C:¥Users¥oohashi¥Desktop¥                                                                                                    | 参照 |
|      | 設定 閉じる                                                                                                    |    |

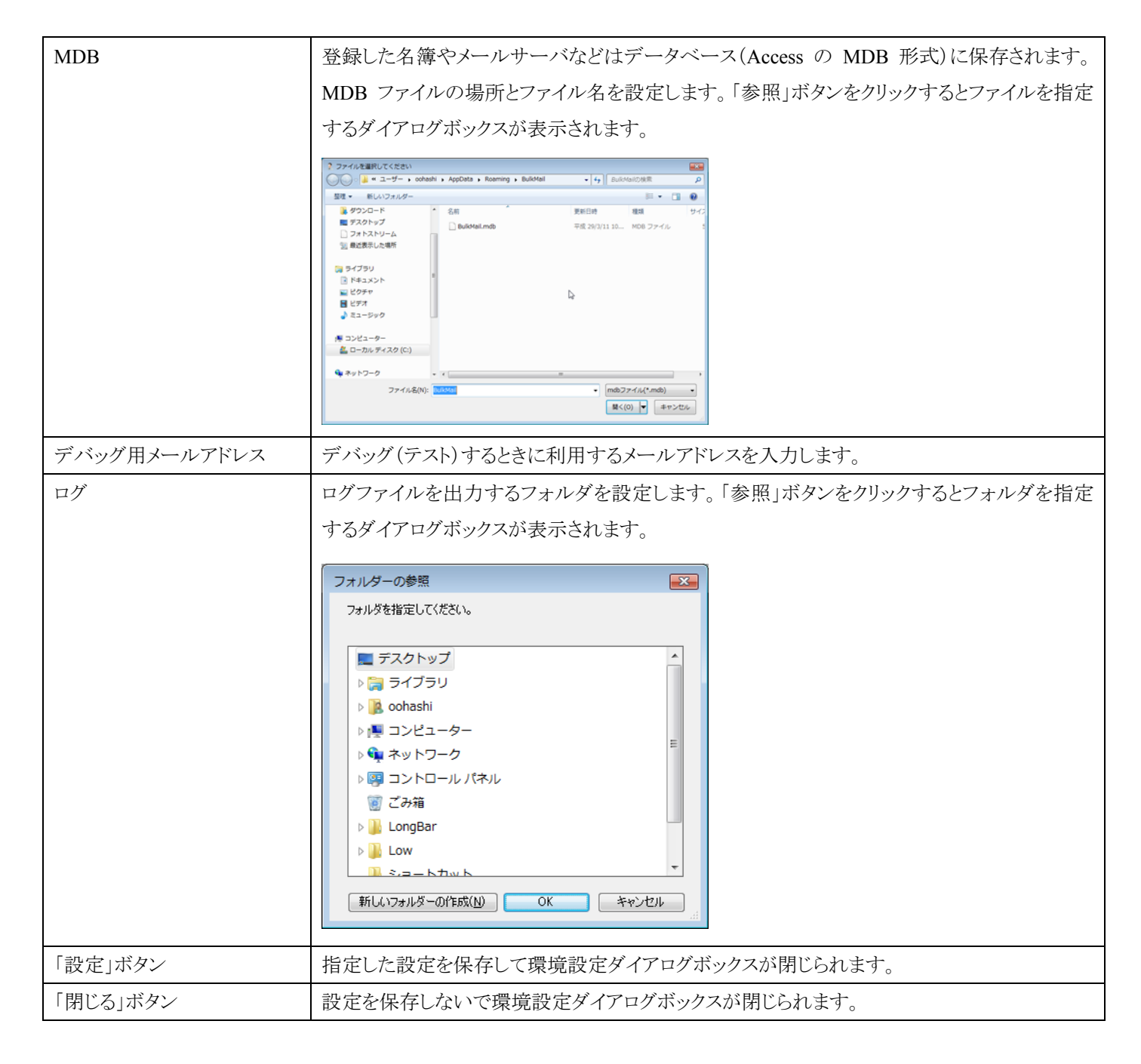

「終了」を選ぶとBulkMail が終了します。

●メールメニュー

メールメニューには「メールサーバ設定」「メール設定」「送信先設定」があります。

| 🤶 BulkMail |                   |
|------------|-------------------|
| ファイル(F)    | メール(M) MDB(D)     |
|            | メールサーバ設定(S) Alt+S |
|            | マール設定 Ctrl+Alt+M  |
|            | 送信先設定(R) Alt+R    |
|            |                   |
|            |                   |

「メールサーバ設定」でメールを送信するメールサーバなどの設定を、「メール設定」で送信するメールに関する設定を、「送信 先設定」で送信する相手を設定します。

## ■メールサーバ設定

メールメニューから「メールサーバ設定」を選ぶとメールサーバー覧が表示されます。

| ? BulkMail - [メールサーバー覧]                            |                           |
|----------------------------------------------------|---------------------------|
| 2 ファイル(F) メール(M) MDB(D)                            | _ & ×                     |
| ▼入力順 ★ 設定名 送信メールサーバ 愛信メールサーバ                       |                           |
|                                                    |                           |
| 検索 更新 編集 新規 削除 終込設定 ■ 第153                         |                           |
| 削除 設定名 送信メールサーバ 送信ポート番号 SMTP Over SSL SMTP認証 SMTPユ | あいまい検索ではワイルドカード(*)<br>設定名 |
| 表示する項目がありません                                       | 送信                        |
|                                                    | 送信メールサーバ                  |
|                                                    | 送信术                       |
|                                                    | SMTP Over SSL             |
|                                                    | SMTP#25#                  |
|                                                    | ユーザ名                      |
|                                                    | パスワード                     |
|                                                    |                           |
|                                                    | POP Before SMTP           |
|                                                    | 受信                        |
|                                                    | 受信サーバ                     |
|                                                    | 受信术一下                     |
|                                                    | POP Over SSL              |
|                                                    | ユーザ名                      |
|                                                    | パスワード                     |
| 0/4                                                |                           |
| 01 <del>1</del>                                    | ¥xz                       |
|                                                    |                           |

## ▼一覧表上部のボタン

| 検索   | データベースを検索し送信先一覧に表示します。                             |
|------|----------------------------------------------------|
| 更新   | 新規登録・更新したデータのうちまだデータベースに反映されていない行をすべて反映します。        |
| 編集   | 選択している行のデータを読み込んで編集ダイアログボックスが表示されます。               |
| 新規   | 新規ダイアログボックスが表示され、新しく送信先を入力することができます。               |
| 削除   | 削除欄がチェックされたデータを削除します。削除欄ではある行の削除欄をチェックしてから、シフトキーを押 |
|      | しながらクリックすると、その範囲の削除欄すべてをチェックしたり、チェックを解除することができます。  |
| 絞込設定 | ウィンドウ右側にある絞込設定が非表示になっているとき、あらためて表示させることができます。      |
| ▼▲   | 一覧のソートを指定します。▼は昇順、▲は降順を指定します。                      |
| 閉じる  | 一覧を閉じます。                                           |
|      |                                                    |

▼新規に入力するには

メールサーバー覧の上部にある「新規」ボタンをクリックします。

| 🤶 BulkMail - [メールサーバー            | 覧]                   |
|----------------------------------|----------------------|
| 🧏 ファイル( <u>Ε</u> ) メール( <u>Μ</u> | ) MDB( <u>D</u> )    |
| ▼ 入力順 × 設定名                      | 送信メールサーバ 受信メールサー     |
| 検索 更新 編                          |                      |
| 削除 設定名                           | 送信メールサーバ 送信ボート番号 SMT |
|                                  | 表示する項目がありません         |

メールサーバ編集ダイアログボックスが表示されます。

| 🧎 メールサーバ編集      | <b>X</b>             |  |  |  |  |
|-----------------|----------------------|--|--|--|--|
| 設定名             | 会社のメールサーバ            |  |  |  |  |
| 送信              |                      |  |  |  |  |
| 送信メールサーバ        | smtp hyperdyne.co.jp |  |  |  |  |
| 送信ボート           | 25                   |  |  |  |  |
| SMTP Over SSL   |                      |  |  |  |  |
| SMTPIZIE        | V                    |  |  |  |  |
| ユーザ名            | abe                  |  |  |  |  |
| パスワード           | •••••                |  |  |  |  |
| POP Before SMTP |                      |  |  |  |  |
| 受信              |                      |  |  |  |  |
| 受信サーバ           | pop hyperdyne.co.jp  |  |  |  |  |
| 受信ボート           | 110                  |  |  |  |  |
| POP Over SSL    |                      |  |  |  |  |
| ユーザ名            | abe                  |  |  |  |  |
| パスワード ●●●●●●●●  |                      |  |  |  |  |
|                 |                      |  |  |  |  |

| 設定名             | 設定の名前を入力します。                                                  |
|-----------------|---------------------------------------------------------------|
| 送信メールサーバ        | 送信メールサーバのホスト名を入力します。                                          |
| 送信ポート           | 送信メールサーバのポート番号を「25」のように数字で入力します。                              |
| SMTP Over SSL   | 送信メールサーバへの接続に SSL による暗号化(SMTP Over SSL)を使用するかどうか指定しま          |
|                 | す。使用する場合はチェックします。                                             |
| SMTP 認証         | 送信メールサーバへの接続に SMTP 認証を使用するかどうか指定します。使用する場合はチェッ                |
|                 | クします。                                                         |
| ユーザ名            | SMTP 認証を使用する場合のユーザ名を入力します。                                    |
| パスワード           | SMTP 認証を使用する場合のパスワードを入力します。                                   |
| POP Before SMTP | 送信する前に受信する POP Before SMTP を使用するかどうか指定します。使用する場合はチェッ          |
|                 | クします。                                                         |
| 受信サーバ           | POP Before SMTP を使用するときの受信サーバを入力します。                          |
| 受信ポート           | POP Before SMTP を使用するときのポート番号を「110」のように数字で入力します。              |
| POP Over SSL    | POP Before SMTP を使用するときに、SSL による暗号化 (POP Over SSL)を使用するかどうか指定 |

|          | します。                                           |
|----------|------------------------------------------------|
| ユーザ名     | POP Before SMTP を使用するときのユーザ名を入力します。            |
| パスワード    | POP Before SMTP を使用するときのパスワードを入力します。           |
| 「設定」ボタン  | 入力したものを一覧に登録して、ダイアログボックスを閉じます。入力したものは一覧には表示され  |
|          | ますが、データベースにはまだ登録されていません。登録する場合は「更新」ボタンをクリックしてく |
|          | ださい。                                           |
| 「閉じる」ボタン | ダイアログボックスを閉じます。                                |

▼更新するには

メールサーバー覧に新規に登録したり、編集したりすると、行の背景が変わります。その状態ではまだデータベースに登録されていません。データベースに登録するには「更新」ボタンをクリックします。

| 🤶 BulkMail - [メールサ    | ナーバ一覧]                          |
|-----------------------|---------------------------------|
| 🧏 ファイル( <u>F</u> ) メー | —ль( <u>M</u> ) MDB( <u>D</u> ) |
| ▼入力順 X 影              | 没定名 送信メールサーバ… 受信>               |
| 検索 更新                 |                                 |
| 削除 設定名                | 送信メールサーバ 送信ポート番号                |
| 📃 会社のメール              | 나サ···· smtphyperdyne····        |
|                       |                                 |
|                       |                                 |

## ■送信先設定

メールメニューから「送信先設定」を選ぶと送信先一覧が表示されます。

| 🧎 BulkMa | il - [送信先一賢       | 0                     |               |          |          |         |         |         |                    |
|----------|-------------------|-----------------------|---------------|----------|----------|---------|---------|---------|--------------------|
| 🧎 ファー    | イノレ <u>(E)</u> メー | и <mark>(м)</mark> мр | B( <u>D</u> ) |          |          |         |         |         | _ & ×              |
| ▶ 入力順    | X HE              | ヨード順                  | 名前順           | フリガナ順    | 所属順      | *-      | ・ルアドレス順 |         |                    |
|          |                   |                       |               | 77777 MA | 1111-111 |         |         | 紋込検索    | ▼ ×                |
| 検索       | 更新                | 編集                    |               | 削除       | 定。メール送信  |         |         | 66      |                    |
| 削除       | 社員コード             | 氏名                    | 氏名7月:         | ガナ 所属    | ×        | ールアドレス  | 備考      |         | あいまい検索ではリイルドカード(*) |
|          |                   |                       | 表示す           | る項目がありませ | h        |         |         | 社員コード   |                    |
|          |                   |                       |               |          |          |         |         | 名前      |                    |
|          |                   |                       |               |          |          |         |         | フリガナ    |                    |
|          |                   |                       |               |          |          |         |         | 所属      |                    |
|          |                   |                       |               |          |          |         |         | メールアドレス |                    |
|          |                   |                       |               |          |          |         |         | 備考      |                    |
|          |                   |                       |               |          |          |         |         |         |                    |
|          |                   |                       |               |          |          |         |         |         |                    |
|          |                   |                       |               |          |          |         |         | 送信      |                    |
|          |                   |                       |               |          |          |         |         | 送信済み    |                    |
|          |                   |                       |               |          |          |         |         | 送信日時    | □平成 29年 3月22日 👻 ~  |
|          |                   |                       |               |          |          |         |         |         | □平成 29年 3月22日 👻    |
|          |                   |                       |               |          |          |         |         | 校込      | <u></u>            |
|          |                   |                       |               |          |          |         |         |         |                    |
|          |                   |                       |               |          |          |         |         |         |                    |
|          |                   |                       |               |          |          |         |         |         |                    |
| 0件       |                   |                       | 送信才           | ノ「透信勿ア」  | 「済みオン」「済 | 緑クリア「日時 | 10リア 印刷 |         |                    |
|          |                   |                       |               |          |          |         |         |         | .:                 |

## ▼一覧表上部のボタン

| 検索 | 「データベースを検索し送信先一覧に表示します。 |
|----|-------------------------|
|    |                         |

| 更新    | 新規登録・更新したデータのうちまだデータベースに反映されていない行をすべて反映します。        |
|-------|----------------------------------------------------|
| 編集    | 選択している行のデータを読み込んで編集ダイアログボックスが表示されます。               |
| 新規    | 新規ダイアログボックスが表示され、新しく送信先を入力することができます。               |
| 削除    | 削除欄がチェックされたデータを削除します。削除欄ではある行の削除欄をチェックしてから、シフトキーを押 |
|       | しながらクリックすると、その範囲の削除欄すべてをチェックしたり、チェックを解除することができます。  |
| 絞込設定  | ウィンドウ右側にある絞込設定が非表示になっているとき、あらためて表示させることができます。      |
| メール送信 | メール送信ダイアログボックスを表示します。                              |
| ▼▲    | 一覧のソートを指定します。▼は昇順、▲は降順を指定します。                      |
| 閉じる   | 一覧を閉じます。                                           |

## ▼一覧表下部のボタン

| 送信オン  | 一覧表の送信欄をすべてチェックします。    |
|-------|------------------------|
| 送信クリア | 一覧表の送信欄のチェックをすべて解除します。 |
| 済みオン  | 一覧表の済み欄をすべてチェックします。    |
| 済みクリア | 一覧表の済み欄のチェックをすべて解除します。 |
| 日時クリア | 一覧表の送信日時欄をすべて空欄にします。   |
| 印刷    | 印刷画面を表示します。            |

▼新規に入力するには

送信先一覧の上部にある「新規」ボタンをクリックします。

| ♀ BulkMail - [送信先一覧] |                       |        |          |       |        |   |  |
|----------------------|-----------------------|--------|----------|-------|--------|---|--|
| 🧎 ファイ                | ファイル(E) メール(M) MDB(D) |        |          |       |        |   |  |
| ▼ 入力順                | X 社                   | :負コード順 | 名前順      |       | リガナ順   |   |  |
| 検索                   | 更新                    | 編集     | 新規       | 削除    | 紋込設定   | * |  |
| 削除                   | 社員コード                 | 氏名     | い<br>氏名フ | リガナ   | 所属     |   |  |
|                      |                       |        | 表示       | する項目力 | がありません |   |  |
|                      |                       |        |          |       |        |   |  |

連絡先編集ダイアログボックスが表示されます。

| 🧎 送信先編集            | <b>—</b>      |
|--------------------|---------------|
| 社員コード              | 123456        |
| 名前                 | 安倍 晋三         |
| フリガナ               | アベ シンゾウ       |
| 所属                 | 内閣            |
| メールアドレス            | abe@sample.jp |
| 備考                 | あべちゃん         |
| 送信<br>送信済み<br>送信日時 |               |
|                    | 登録 月じる        |

| 社員コード   | 社員コードなど送信先に割り当てる番号などを入力します。   |
|---------|-------------------------------|
| 名前      | 送信先の名前を入力します。                 |
| フリガナ    | 送信先の名前のフリガナを入力します。            |
| 所属      | 部署など所属を入力します。                 |
| メールアドレス | 送信先のメールアドレスを入力します。            |
| 備考      | 送信先に関するさまざまな情報を入力します。         |
| 送信      | 送信対象とする場合にチェックします。            |
| 送信済み    | 送信済みの場合にチェックされます。修正することもできます。 |
| 送信日時    | 送信したときの日時が入力されます。             |

▼更新するには

送信先一覧の上部にある「更新」ボタンをクリックします。

| 🤰 BulkMail | 🥐 BulkMail - [送信先一覧] |                   |              |  |  |  |
|------------|----------------------|-------------------|--------------|--|--|--|
| 🤱 ファイ      | ル( <u>E)</u> メーノ     | и <u>(м</u> ) мde | ( <u>D</u> ) |  |  |  |
| - 入力順      | X 社員                 | コード順              | 名前順          |  |  |  |
| 検索         |                      | 編集                | 新規           |  |  |  |
| 削除         | 社員コード                | 氏名                | 氏名フリガナ       |  |  |  |
|            | 123456               | 安倍 晋三             | アベ シンゾ       |  |  |  |
|            |                      |                   |              |  |  |  |

更新しないまま終了しようとすると以下の警告が表示されます。

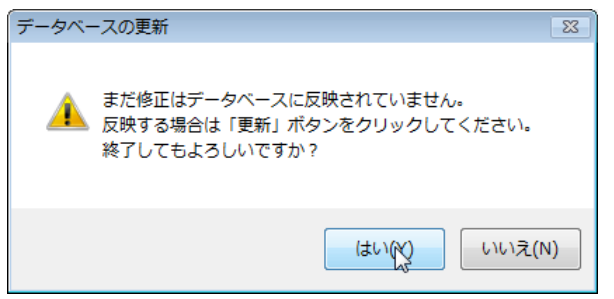

●MDB メニュー

| 🤶 BulkMail |        |                    |  |  |   |  |
|------------|--------|--------------------|--|--|---|--|
| ファイル(F)    | メール(M) | MDB(D)             |  |  |   |  |
|            |        | MDBファイルをデスクトップにコピー |  |  |   |  |
|            |        | MDBファイルの削除         |  |  | ~ |  |
|            |        |                    |  |  |   |  |
|            |        |                    |  |  |   |  |

| MDB ファイルをデスクトップにコピー | 使用している MDB ファイルをデスクトップにコピーします。 |
|---------------------|--------------------------------|
| MDB ファイルの削除         | MDB ファイルを削除します。                |